# How to Access Contacts in Thunderbird on Desktop

## Configure an LDAP account in Thunderbird

You can configure an LDAP account in Thunderbird to look up the shared contacts on the server. Refer the topic import contacts into Thunderbird to save the contacts for offline use. Go through the troubleshooting topic if you face any problem while configuring the account.

1. Select the Address Book tab

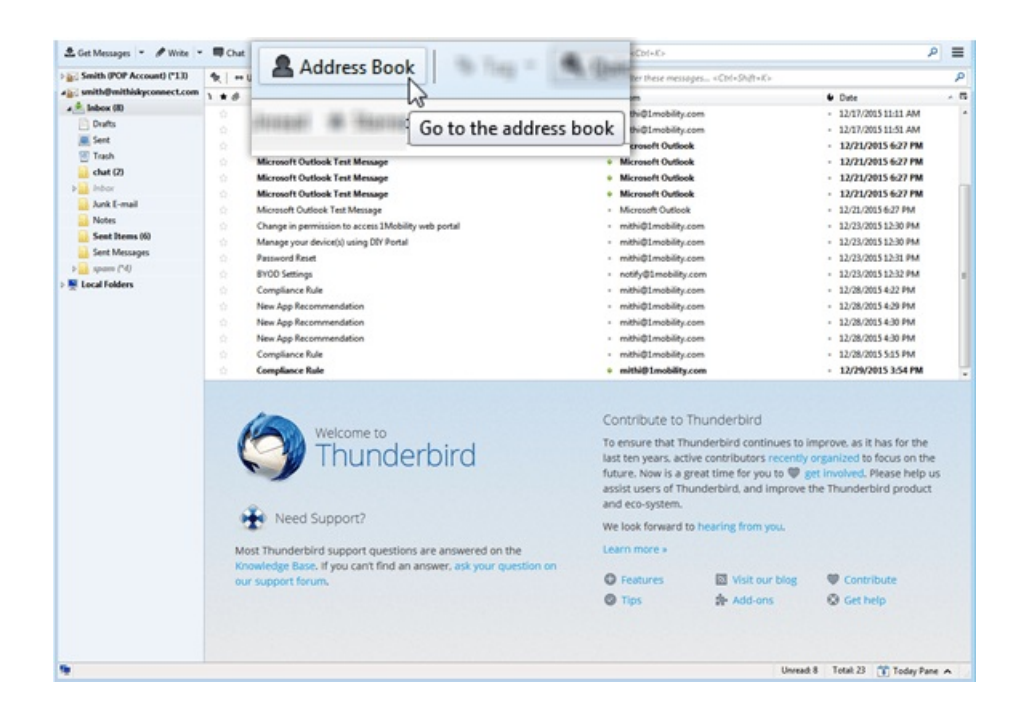

2. Select the menu File => New => LDAP Directory

| Address Book                                                                                                    |                                                                                                 |                     |
|----------------------------------------------------------------------------------------------------|-------------------------------------------------------------------------------------------------|---------------------|
| Effe     Edit     Yiew     Iools     Help       New     Print Preyjew Contact     Print Contact       Page Setyp     Print Preview Address Book       Print Preview Address Book     Ctrl+W | Address Book Contact Ctrl+N<br>Mailing List<br>Address Book<br>LDAP Directory<br>Message Ctrl+M | م<br>Organization ਵ |
| Total contacts in Personal Address Book: 0                                                                                                    |                                                                                                 |                     |

- 3. On the Directory Server Properties window,
  - i. Select the General tab and provide account settings
    - Hostname: Enter Server name URL For example, mail.mithiskyconnect.com

Don't know your server name? Access the online help (https://docs.mithi.com/home/faqs-on-baya-v3-web-client-in-skyconnect#how-to-access-help-to-configure-a-desktop-client-) to know the server settings required to configure your account.

- Base DN: Enter the string dc=addressbook
- Use secure connection (SSL): Keep the check-box selected
- Port Number: Keep the port number value 636 as it is
- Bind DN: Enter the string in the format given below without any space or newline in it mail= {user id},dc=addressbookExample : mail=smith@mithiskyconnect.com,dc=addressbook

Using Mithi SkyConnect trial account? Use the User Id received in the Welcome Mail and Password provided by the Mithi team.

- ii. Want to connect to the server without using SSL?Select the Advanced tab,
  - Scope: Choose the Subtree option
  - Serach Filter: Keep the value blank
  - Login Method: Select the Simple option from the list
- iii. Click OK to configure the account.

| 😡 Address Book                                                  |              |               |               |              |   |
|-----------------------------------------------------------------|--------------|---------------|---------------|--------------|---|
| Elle Edit View Iools Help                                       | ties 🖋 Write | O Delete      | Name or Email |              | م |
| All Address Books                                               | Name -       | Email         | Chat Name     | Organization |   |
| Personal Address Book Collected Addresses Directory Server Prop | perties      |               |               |              |   |
| General Offline                                                 | Advanced     | I             |               |              |   |
| <u>N</u> ame:                                                   | Mithi Sh     | ared Contact  | 5             |              |   |
| H <u>o</u> stname:                                              | mail.mit     | hiskyconnect  | .com          |              |   |
| Base DN:                                                        | dc=addr      | ressbook      |               | Eind         |   |
| Port number:                                                    | 636          | i             |               |              |   |
| Bind DN:                                                        | mail=sm      | hith@mithisky | connect.com,c |              |   |
| Use secure                                                      | connectio    | on (SSL)      |               |              |   |
|                                                                 |              |               | ОК            | Cancel       |   |
|                                                                 |              |               |               |              |   |
| Total contacts in Personal Address Book: 0                      |              |               |               |              |   |

| Address Book     File Edit View Tools Help |                         |             |               |              |    |
|--------------------------------------------|-------------------------|-------------|---------------|--------------|----|
| A New Contact R New List 0                 | Properties 🖋 Weit       | te O Delete | Nome or Emoil |              | \$ |
| All Address Books                          | Name                    | * Email     | Chat Name     | Organization |    |
| Directory Server P                         | roperties<br>e Advanced |             |               | ×            |    |
| Don't return                               | more than               | 100         | results       |              |    |
| Scope:                                     |                         | One Level   | Subtree       |              |    |
| Search <u>f</u> ilter:                     |                         | 1           |               |              |    |
| Login <u>m</u> etho                        | od:                     | Simple      |               | •            |    |
|                                            |                         |             | ОК            | Cancel       |    |
|                                            |                         |             |               |              |    |
| Total contacts in Personal Address Boo     | 4: 0                    |             |               |              |    |

## Assign the directory for auto-completion

- 1. Go to the menu Tools => Options
- 2. Select the Composition => Addressing tab
- 3. Select the Directory Server box
- 4. Choose the LDAP directory from the list
- 5. Click OK to continue.

#### Search contacts on the server

1. Go to the menu Edit => Search Addresses

| Q Address Boo  | ×.                              |              | -                                |   |
|----------------|---------------------------------|--------------|----------------------------------|---|
| Elet Edit      | <u>View T</u> ools <u>H</u> elp |              | Nome or Email                    | م |
| -1             | <u>U</u> ndo                    | Ctrl+Z       |                                  |   |
|                | <u>R</u> edo                    | Ctrl+Y       |                                  |   |
|                | Cu <u>t</u>                     | Ctrl+X       | 1                                |   |
|                | <u>C</u> opy                    | Ctrl+C       |                                  |   |
|                | <u>P</u> aste                   | Ctrl+V       |                                  |   |
|                | Delete A <u>d</u> dress Book    | Del          |                                  |   |
|                | Select <u>A</u> ll              | Ctrl+A       |                                  |   |
|                | Search Addresses                | Ctrl+Shift+F | ows contacts only after a search |   |
|                | Properties                      | Ctrl+I       |                                  |   |
|                |                                 |              | -                                |   |
|                |                                 |              |                                  |   |
|                |                                 |              |                                  |   |
|                |                                 |              |                                  |   |
|                |                                 |              |                                  |   |
|                |                                 |              |                                  |   |
| Total contacts | in Mithi Shared Contacts: 0     |              |                                  |   |

2. You need to provide the password of your account for the first time connection to the server. Choose to save the password in the password bank for future.

| 3 Advanced Address Book Search                                                                                                    |        |
|----------------------------------------------------------------------------------------------------|--------|
| Searc <u>h</u> in: Mithi Shared Contacts 💌                                                                                                    | Search |
|                                                                                                    | Clear  |
| Match all of the following                                                                                                    |        |
| Display Name   Contains   a                                                                                                    | + -    |
| LDAP Server Password Required         Image: Constraint of the server password for mail.mithiskyconnect.com         Name         Email         Image: Constraint of the server password Manager to remember this password.         Image: Constraint of the server password Manager to remember this password.         Image: Constraint of the server password Manager to remember the server password. | k C    |
| Properties Write Delete                                                                                                    |        |
| No matches found                                                                                                    | 11. BE |

- 3. On the Advanced Address Book Search window,
  - i. Search in : Choose the newly created LDAP Directory account
  - ii. Search Criteria: Define the serach criteria For example, search addresses whose Display Name contains the character a
  - iii. Click the Search button to proceed.

All the matching addresses are listed on the screen. This way you can only search and view the contacts on the server. Each time while composing an email, you need to select the addressbook we have configured and search for a required contact on the server. You can Import Contacts from server into Thunderbird local contacts to avoid searching each time.

| 3 Advanced Address Book Search     |            |              |       |
|------------------------------------|------------|--------------|-------|
| Search in: Mithi Shared Contacts 💌 |            | <u>S</u>     | earch |
|                                    |            | 2            | lear  |
| Match all of the following         | wing       |              |       |
| Display Name                       | <b>▼</b> a | +            | -     |
|                                    |            |              | _     |
|                                    |            |              |       |
|                                    |            |              |       |
| Name ^ Email Organization          | Work Phone | Address Book | R\$   |
| aniket aniket@mithi                |            |              |       |
| Avisek Cha avisek.chaudh           | 45         |              |       |
| 🚊 Mohit Patel videotest41@         |            |              |       |
| A Nilesh Thak nilesh.thakkar       |            |              |       |
| 🚊 postmaster 🛛 postmaster@         |            |              |       |
| 🚊 Test Mailad videotest61@ GTL     | 12456      |              |       |
|                                    |            |              |       |
| Properties Write Delete            |            |              |       |
|                                    |            |              |       |

## Import contacts saved in CSV to Thunderbird

You can import contacts into Thunderbird for offline use. Thunderbird allows various file format to import. This document gives you instructions to import CSV files into Thunderbird.

1. Select the Address Book tab

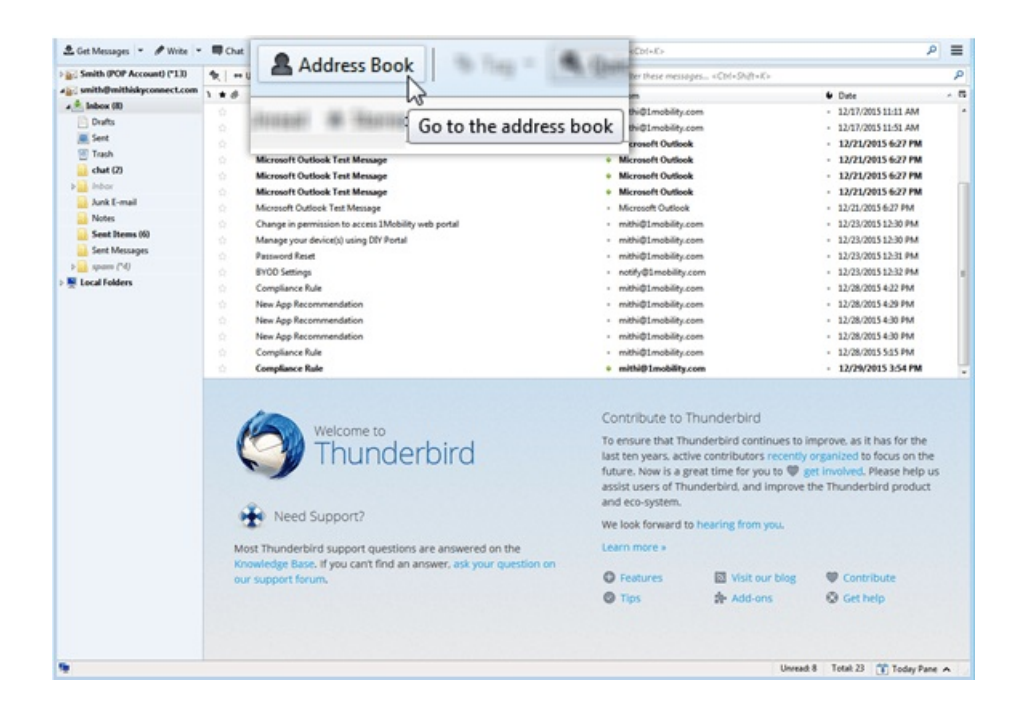

2. From the Tools menu, choose the Import option.

| Address Book     Eile Edit View |                            | -     | 0               |
|---------------------------------|----------------------------|-------|-----------------|
|                                 |                            | . t   | Organization 07 |
| A New Contact                   | t Mail & Newsgroups Ctrl+1 | Write |                 |
| All Address                     | E Import                   | Email |                 |
| Personal                        | <u>E</u> xport             |       |                 |
| Collecte                        | <br>Options                |       |                 |
|                                 |                            | - I   |                 |
|                                 |                            | - 1   |                 |
|                                 |                            | - 1   |                 |
|                                 |                            | - 1   |                 |
|                                 |                            | _     |                 |
|                                 |                            |       |                 |
|                                 |                            |       |                 |
|                                 |                            |       |                 |
|                                 |                            |       |                 |
|                                 |                            |       |                 |
|                                 |                            |       |                 |
|                                 |                            |       |                 |
|                                 |                            |       |                 |
|                                 |                            |       |                 |
| Total contacts in Personal Ad   | idress Book: 0             |       |                 |

3. On the Import wizard, choose the Addressbook option to import. Click Next to continue.

| Import |                                                                                                    | ×  |
|--------|----------------------------------------------------------------------------------------------------|----|
|        | This wizard will import mail messages, address book entries, feed<br>subscriptions, preferences, and/or filters from other mail programs and<br>common address book formats into Thunderbird.<br>Once they have been imported, you will be able to access them from<br>within Thunderbird. |    |
|        | ○ Import Everything                                                                                                    |    |
|        | or select the type of material to import:                                                                                                    |    |
|        | <u>A</u> ddress Books                                                                                                    |    |
|        | <u>M</u> ail                                                                                                    |    |
|        | Feed Subscriptions                                                                                                    |    |
|        | Settings                                                                                                    |    |
|        | <u>Filters</u>                                                                                                    |    |
|        |                                                                                                    |    |
|        | < Back Next > Canc                                                                                                    | el |

4. Choose the Text file option from the list. Click Next to continue.

| Import |                                                                                                    | ×   |
|--------|----------------------------------------------------------------------------------------------------|-----|
|        | Please select the type of file that you would like to import:                                                                         |     |
|        | Eudora                                                                                                    |     |
|        | Outlook                                                                                                    |     |
|        | Outlook Express                                                                                                    |     |
|        | Text file (LDIF, .tab, .csv, .txt)                                                                                                    |     |
|        | vCard file (.vcf)                                                                                                    |     |
|        |                                                                                                    |     |
|        | Import an address book from a text file, including: LDIF (.ldif, .ldi), tab-delimited (.tab, .bxt) or comma-separated (.csv) formats. |     |
|        |                                                                                                    |     |
|        |                                                                                                    |     |
|        | < Back Next > Can                                                                                                    | cel |

5. Locate .csv or the LDIF/ tab delimited file on your machine which needs to be imported.

| Select address book file |        |                                | <b>×</b>      |
|--------------------------|--------|--------------------------------|---------------|
| 🕖 🖉 🗼 🕨 minali 🕨 Downloa | ds     | ▼ <sup>4</sup> Search Downloop | ods 🔎         |
| Organize 🔻 New folder    |        | 8                              | • 🔟 🔞         |
| Y Favorites              | ^ Name | <u>^</u>                       | Date modified |
| Desktop                  |        | No items match your search     |               |
| Recent Places            | E      |                                |               |
| ConeDrive                |        |                                |               |
| 词 Libraries              |        |                                |               |
| Documents                |        |                                |               |
| Music     Pictures       |        |                                |               |
| Videos                   |        |                                |               |
| 🖳 Computer               |        |                                |               |
| 🚢 Local Disk (C:)        |        |                                |               |
| 🕞 Local Disk (D:)        | + e    | III                            | •             |
| File name:               |        | - LDIF                         | •             |
|                          |        | LDIF                           | d             |
|                          |        | Tab Delimited<br>All Files     |               |

6. Click the **Open** button to import the selected file.

| Select address book file |            |            |         |          |            |     |           |         |      |        | x          |
|--------------------------|------------|------------|---------|----------|------------|-----|-----------|---------|------|--------|------------|
| 🕞 🔄 🗢 🚺 🕨 mir            | nali 🕨 Dow | vnloads    |         |          | •          | 47  | Search Do | wnload  | s    |        | Q          |
| Organize 👻 Nev           | v folder   |            |         |          |            |     |           | 855     | •    |        | 0          |
| ☆ Favorites              |            | ^          | Na      | me       |            | ^   |           |         | Date | e mod  | fied       |
| Nesktop                  |            |            |         | group_m  | embers     |     |           |         | 9/22 | /2015  | 6:01 P     |
| ) Downloads              |            |            |         | personal | _contacts_ | mcs |           |         | 9/21 | /2015  | 5:40 P     |
| 🔛 Recent Places          |            | E          |         | personal | _contacts_ | tb  |           |         | 1/5/ | 2016 5 | :26 PN     |
| 🐔 OneDrive               |            |            |         |          |            |     |           |         |      |        |            |
| 🔚 Libraries              |            |            |         |          |            |     |           |         |      |        |            |
| Documents                |            |            |         |          |            |     |           |         |      |        |            |
| J Music                  |            |            |         |          |            |     |           |         |      |        |            |
| E Pictures               |            |            |         |          |            |     |           |         |      |        |            |
| 😸 Videos                 |            |            |         |          |            |     |           |         |      |        |            |
| 🛤 Computer               |            |            |         |          |            |     |           |         |      |        |            |
| Local Disk (C:)          |            |            |         |          |            |     |           |         |      |        |            |
| Local Disk (D:)          |            |            |         |          |            |     |           |         |      |        |            |
|                          |            | -          | •       |          | 11         |     | _         |         |      |        | '          |
|                          | File name: | personal_c | ontacts | _tb      |            | •   | Comma Se  | parated |      |        | -          |
|                          |            |            |         |          |            |     | Open      | -       | C    | ancel  |            |
|                          |            |            |         |          |            |     |           | 3       |      |        | <b>-</b> . |

7. Match the address book fields with source record data file. Click Ok to finish the import process.

| Import Address Book                                       |                                                         |                             |       | ×                          |
|-----------------------------------------------------------|---------------------------------------------------------|-----------------------------|-------|----------------------------|
| Imported data for Record:                                 | 1<br>d names                                            | <u>P</u> reviou             | s     | Next                       |
| Use Move Up and Move Dow<br>correct data for import on th | n to match the address bo<br>e right. Uncheck items you | ook fields o<br>u do not wa | n the | e left to the<br>o import. |
| Address Book fields                                       | Record data to import                                   |                             |       |                            |
| First Name                                                | First Name                                              |                             | *     |                            |
| 🔽 Last Name                                               | Last Name                                               |                             | =     |                            |
| Display Name                                              | Display Name                                            |                             |       |                            |
| Primary Email                                             | Primary Email                                           |                             |       | Move <u>U</u> p            |
| Home Phone                                                | Notes                                                   |                             |       | Move Down                  |
| Nickname                                                  | Department                                              |                             |       |                            |
| Secondary Email                                           | Job Title                                               |                             |       |                            |
| Screen Name                                               | Organization                                            |                             |       |                            |
| Vork Phone                                                | Work Phone                                              |                             | Ŧ     |                            |
|                                                           |                                                         | ОК                          | 2     | Cancel                     |

8. Thunderbird creates an Addressbook with same name as that of the csv file you are importing. Select the addreesbook to view all the imported contacts.

| Address Book                            |                    |          |                |              |    |
|-----------------------------------------|--------------------|----------|----------------|--------------|----|
| Eile Edit View Iools Help               |                    |          |                |              |    |
| A New Contact R New List 0              | Properties 🖋 Write | O Delete | Nome or Email  |              | P  |
| All Address Books                       | Name *             | Email    | Chat Name      | Organization | 63 |
| Personal Address Book                   | Aditi Malaviya     |          |                |              | *  |
| personal_contacts_tb                    | Amol Kulkarni      |          |                |              |    |
| Collected Addresses                     | 8 Bill Smith       |          |                |              |    |
|                                         | B Calender1        |          |                |              |    |
|                                         | 🔒 catchall         |          |                |              |    |
|                                         | 🚊 deepa            |          | HR Asst        |              |    |
|                                         | 🚊 Deepa Joshi      |          |                |              |    |
|                                         | B Deepa Joshi      |          |                |              |    |
|                                         | 🔒 Deepa Sharma     |          |                |              |    |
|                                         | 🚊 George Cosby     |          |                |              |    |
|                                         | 8 Harry Joe        |          |                |              |    |
|                                         | B Jane Mary        |          |                |              |    |
|                                         | B John Smith       |          |                |              |    |
|                                         | B john.smith       |          |                |              |    |
|                                         | Scoral Armarkar    |          |                |              |    |
|                                         | A Mark Gates       |          |                |              |    |
|                                         | A Mark Papas       |          |                |              |    |
|                                         | A Mark Papas       |          |                |              |    |
|                                         | A Mark Smith       |          |                |              |    |
|                                         | A Mark Smith       |          |                |              |    |
|                                         | A Mark Williams    |          |                |              |    |
|                                         | 8 mark.gates       |          |                |              |    |
|                                         | 8 mark.gates       |          |                |              |    |
|                                         | A mark.gates       |          |                |              |    |
|                                         | A mark.gates       |          | Project Leader |              |    |
|                                         | 8 mia              |          |                |              |    |
|                                         | 🔒 Mia Rose         |          |                |              |    |
|                                         | 8 Mia Rose         |          |                |              |    |
|                                         | 8 michael          |          |                |              |    |
|                                         | E michael          |          | Admin          |              |    |
|                                         | E michael          |          |                |              |    |
|                                         | A Michael George   |          |                |              | -  |
| Total contacts in personal_contacts_tb: | 65                 |          |                |              |    |

### Import contacts saved in VCF to Thunderbird

You can import contacts into Thunderbird for offline use. Thunderbird allows various file format to import. This document gives you instructions to import VCF files into Thunderbird.

p

5

- A Get Messages . & Write . B Chat ₽ = Address Book The Targe III · ()+ Smith (POP Account) (\*13) 2 Dute
  12/17/2015 11:11 AM Inbox (8)
   Drafts denasi ili iliano Go to the address book Drafts
  Cont
  Sent
  Trach
  chat (2) @1mobility.com - 12/17/2015 11:51 AM oft Out 12/21/2015 6:27 PM 12/21/2015 6:27 PM
   12/21/2015 6:27 PM
   12/21/2015 6:27 PM
   12/21/2015 6:27 PM
   12/21/2015 6:27 PM
   12/23/2015 12:30 PM Microsoft Outlook Test Messar \* M. Microsoft Outlook Test Message Microsoft Outlook Test Message Microsoft Outlook Test Message Microsoft Outlook Test Message Aunk E-mail Micr oft Outlook Notes Change in permission to access 1Mobility web portal mithi@1mobility.co Sent Ite Change in permission to access 3Mobile Manage your device() using DIY Portal Password Reset BYOD Settings Compliance Rule New App Recommendation mithi@1mobility.com - 12/23/2015 12:30 PM Sent Mes 12/23/2015 12:30 PM
   12/23/2015 12:31 PM
   12/23/2015 12:32 PM
   12/28/2015 4:22 PM
   12/28/2015 4:29 PM
   12/28/2015 4:30 PM mithi@1mobili Local Fo mithi@1 New App Recommendation New App Recommendation mithi@1mobility.com mithi@1mobility.com 12/28/2015 4:30 PM Compliance Rule mithi@1mobility.com 12/28/2015 5:15 PM plance Rule mithi@1mobility.com 12/29/2015 3:54 PM Contribute to Thunderbird ome to To ensure that Thunderbird continues to improve, as it has for the last ten years, active contributors recently organized to focus on the future. Now is a great time for you to  $\mathfrak{B}$  get involved. Please help us assist users of Thunderbird, and improve the Thunderbird product Thunderbird and eco-system Need Support? We look forward to he inderbird support questions are answer ge Base. If you can't find an answer, ask y ort forum. Learn more » Visit our blog O Features Contribut Add-ons Q Get help O Tips Unvead: 8 Total: 23 👚 Today Pane 🔺
- 1. Select the Address Book tab

2. From the Tools menu, choose the Import option.

| Address Peak                   |                          |       |                  |
|--------------------------------|--------------------------|-------|------------------|
| Gila Edit View                 | Table Hele               |       | 0                |
| File Edit View                 |                          | - t   | Organization _ 0 |
| A New Contact                  | Mail & Newsgroups Ctrl+1 | Write |                  |
| All Address &                  | Import                   | Email |                  |
| Personal                       | Export                   |       |                  |
| Collecte                       | Options                  |       |                  |
|                                |                          | - I.  |                  |
|                                |                          |       |                  |
|                                |                          | - 1   |                  |
|                                |                          |       |                  |
|                                |                          |       |                  |
|                                |                          |       |                  |
|                                |                          |       |                  |
|                                |                          |       |                  |
|                                |                          |       |                  |
|                                |                          |       |                  |
|                                |                          |       |                  |
|                                |                          |       |                  |
|                                |                          |       |                  |
|                                |                          |       |                  |
|                                |                          |       |                  |
| Total contacts in Personal Add | NESS BOOKE U             |       |                  |

3. On the Import wizard, choose the Addressbooks option to import. Click Next to continue.

| Import |                                                                                                    | ×  |
|--------|----------------------------------------------------------------------------------------------------|----|
|        | This wizard will import mail messages, address book entries, feed<br>subscriptions, preferences, and/or filters from other mail programs and<br>common address book formats into Thunderbird.<br>Once they have been imported, you will be able to access them from<br>within Thunderbird. |    |
|        | ○ Import Everything                                                                                                    |    |
|        | or select the type of material to import:                                                                                                    |    |
|        | <u>A</u> ddress Books                                                                                                    |    |
|        | Mail                                                                                                    |    |
|        | Feed Subscriptions                                                                                                    |    |
|        | Settings                                                                                                    |    |
|        | <u>Filters</u>                                                                                                    |    |
|        |                                                                                                    |    |
|        | < Back Next > Canc                                                                                                    | el |

4. Choose the vCard file (.vcf) type of file to import. Click Next to continue.

| Import |                                                               | ×   |
|--------|---------------------------------------------------------------|-----|
|        | Please select the type of file that you would like to import: |     |
|        | Eudora                                                        |     |
|        | Outlook                                                       |     |
|        | Outlook Express                                               |     |
|        | Text file (LDIF, .tab, .csv, .txt)                            |     |
|        | vCard file (.vcf)                                             |     |
|        |                                                               |     |
|        |                                                               |     |
|        |                                                               |     |
|        | Import an address book from vCard format                      |     |
|        | Inport an address book non veard tonnat                       |     |
|        |                                                               |     |
|        |                                                               |     |
|        |                                                               |     |
|        |                                                               |     |
|        |                                                               |     |
|        | < Back Next > Cano                                            | cel |

5. Locate the .vcf file on your machine to be imported. Click the Open button to import the file.

| Select address book file |                                          |
|--------------------------|------------------------------------------|
| → minali → Downloads     | 👻 🐓 Search Downloads 🖇                   |
| Organize 👻 New folder    | iii 🕶 🔟 🔞                                |
| 🔶 Favorites              | Name Date modified                       |
| Contraction Desktop      | em personal_contacts_mcs 1/5/2016 5:26 P |
| 🐌 Downloads              |                                          |
| Secent Places            |                                          |
| 🝊 OneDrive               |                                          |
| 📴 Libraries              |                                          |
| Documents                |                                          |
| J Music                  |                                          |
| Pictures                 |                                          |
| 🗑 Videos                 |                                          |
| I Computer               |                                          |
| 🚢 Local Disk (C:)        |                                          |
| 👝 Local Disk (D:)        |                                          |
|                          |                                          |
| File name: personal_cor  | ntacts_mcs                               |
|                          | Open Cancel                              |
|                          | 2.                                       |

6. Click the Finish button to complete the import process.

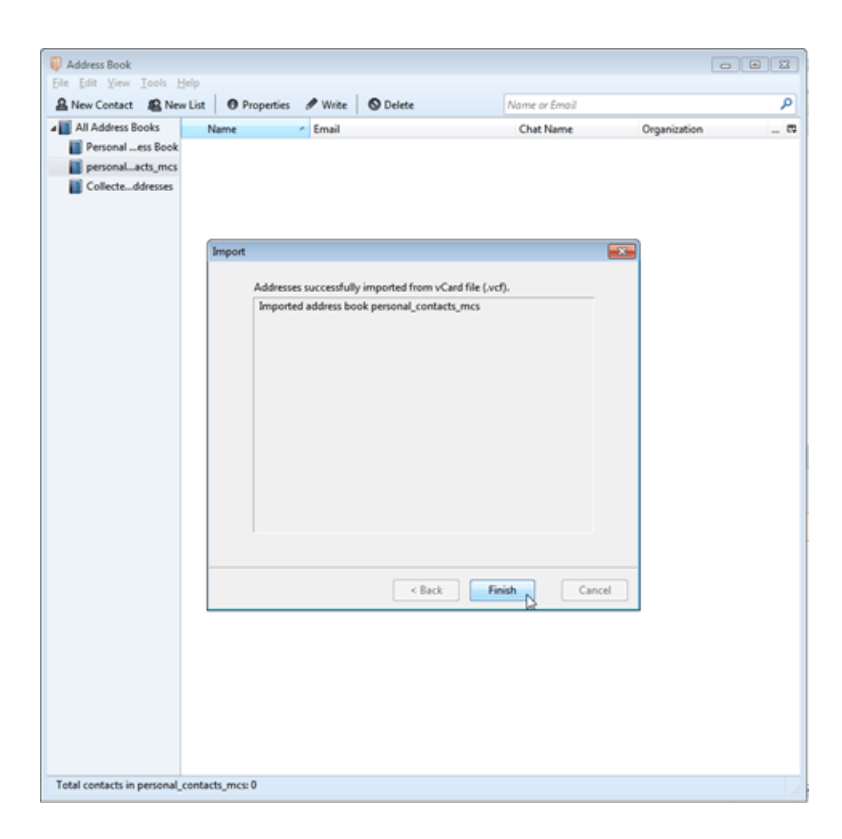

7. Thunderbird creates an Addressbook with same name as that of the vcf file you are importing. Select the addreesbook to view all the imported contacts.

| Address Book                           |                    |                             |               |              |    |
|----------------------------------------|--------------------|-----------------------------|---------------|--------------|----|
| Eile Edit View Icols Help              |                    |                             |               |              |    |
| A New Contact R New List O             | Properties 🥒 Write | O Delete                    | Nome or Email |              | ۹  |
| a 🚺 All Address Books                  | Name •             | Email                       | Chat Name     | Organization | 53 |
| Personal Address Book                  | 8 Bill Smith       | bill@yahoo.com              |               |              | ~  |
| personal_contacts_mcs                  | E Calender1        | calender1@mithiskyconnect.c | om            |              |    |
| Collected Addresses                    | B Deepa Joshi      | deepa@hotmail.com           |               |              |    |
|                                        | 🚊 Deepa Joshi      | deepa@hotmail.com           |               |              |    |
|                                        | 🚊 Deepa Sharma     | deepa@acmecorp.co.in        |               |              |    |
|                                        | B Deepa Sharma     | deepa@acmecorp.co.in        |               |              |    |
|                                        | B George Cosby     | george@acmecorp.co.in       |               |              |    |
|                                        | B Harry Joe        | harry@yahoo.co.uk           |               |              |    |
|                                        | B Jane Mary        | jane@gmail.com              |               |              |    |
|                                        | B John Smith       | john.smith@acmecorp.co.in   |               |              |    |
|                                        | A Mark Gates       | mark.gates@acmecorp.co.in   |               |              |    |
|                                        | A Mark Gates       | mark.gates@acmecorp.co.in   |               |              |    |
|                                        | A Mark Gates       | mark.gates@acmecorp.co.in   |               |              |    |
|                                        | A Mark Papas       | mark@acmecorp.co.in         |               |              |    |
|                                        | 8 Mark Papas       | mark@acmecorp.co.in         |               |              |    |
|                                        | A Mark Smith       | smith@gmail.com             |               |              |    |
|                                        | A Mark Smith       | smith@gmail.com             |               |              |    |
|                                        | A Mark Smith       | smith@gmail.com             |               |              |    |
|                                        | A Mark1 Gates      | mark.gates@acmecorp.co.in   |               |              |    |
|                                        | 8 Mark4 Gates      | mark.gates@acmecorp.co.in   |               |              |    |
|                                        | 🚊 Mia Rose         | mia@gmail.com               |               |              |    |
|                                        | 8 Mia Rose         | mia@gmail.com               |               |              |    |
|                                        | 🔒 Mia Rose         | mia@gmail.com               |               |              |    |
|                                        | A Michael George   | michael@acmecorp.co.in      |               |              |    |
|                                        | A Michael George   | michael@acmecorp.co.in      |               |              |    |
|                                        | A Michael George   | michael@acmecorp.co.in      |               |              |    |
|                                        | 8 Michael George   | michael@acmecorp.co.in      |               |              |    |
|                                        | A Michael4 George  | michael@acmecorp.co.in      |               |              |    |
|                                        | 8 Mike Federer     | mike@acmecorp.co.uk         |               |              |    |
|                                        | 8 Mike Federer     | mike@acmecorp.co.uk         |               |              |    |
|                                        | 8 Mike Federer     | mike@acmecorp.co.uk         |               |              |    |
|                                        | B Mike Federer     | mike@acmecorp.co.uk         |               |              | -  |
| Total contacts in personal_contacts_mc | s: 65              |                             |               |              | 10 |

## **Export Contacts from Thunderbird**

You can export your contact list from Thunderbird to a .csv format file.

1. Select the Address Book tab

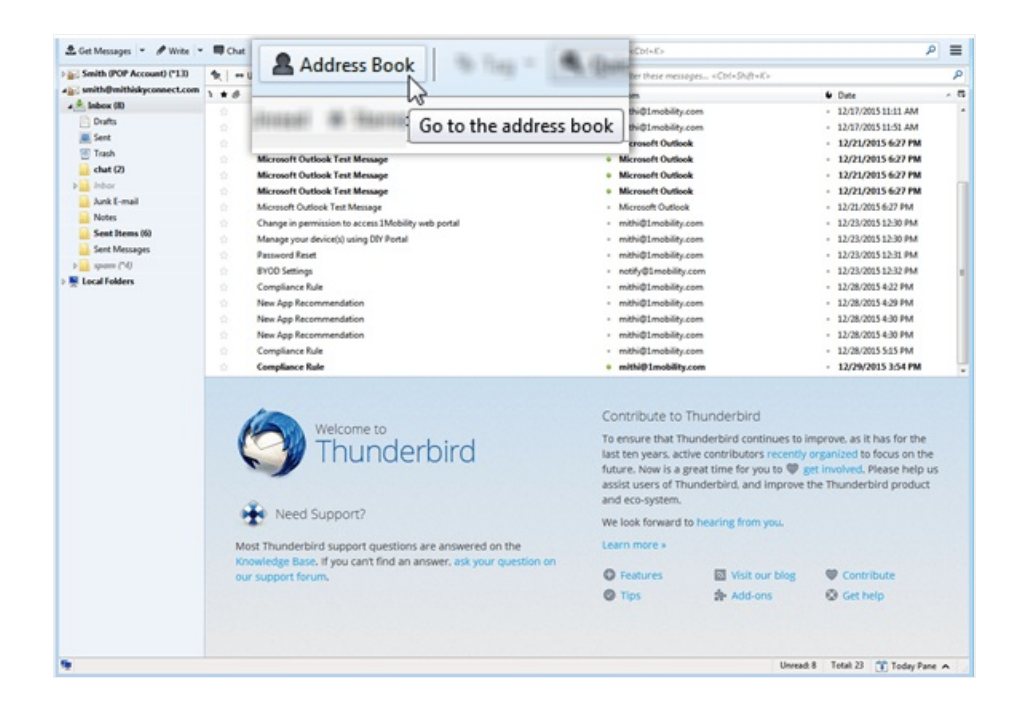

2. From the Tools menu, choose the Export option.

| Address Book               |                 |                                                     |                         |               |              | •        |
|----------------------------|-----------------|-----------------------------------------------------|-------------------------|---------------|--------------|----------|
| Elle Edit Yiew             | ols <u>H</u> el | lp                                                  |                         |               |              | -        |
| A New Contact              |                 |                                                     |                         | Nome or Email |              | <u>ц</u> |
| All Address                | <u>M</u> ail 8  | & Newsgrou                                          | ups Ctrl+1              | Chat Name     | Organization |          |
| Personal A                 |                 |                                                     |                         |               |              | - A      |
| Mithi Sha                  | <u>I</u> mpo    | rt                                                  |                         | 3.com         |              |          |
| Collected                  | <u>E</u> xpor   | t                                                   |                         |               |              |          |
|                            | <u>O</u> ptio   | ins                                                 |                         |               |              |          |
|                            | _               | 8 Jane Mary                                         | jane@gmail.com          |               |              |          |
|                            |                 | 😑 John Smith                                        | john.smith@acmecorp.co. | in            |              |          |
|                            |                 | A Mark Gates                                        | mark.gates@acmecorp.co. | in .          |              |          |
|                            |                 | A Mark Gates                                        | mark.gates@acmecorp.co. | in .          |              |          |
|                            |                 | 8 Mark Gates                                        | mark.gates@acmecorp.co. | in .          |              |          |
|                            |                 | A Mark Papas                                        | mark@acmecorp.co.in     |               |              |          |
|                            |                 | A Mark Papas                                        | mark@acmecorp.co.in     |               |              |          |
|                            |                 | 8 Mark Smith                                        | smith@gmail.com         |               |              |          |
|                            |                 | B Mark Smith                                        | smith@gmail.com         |               |              |          |
|                            |                 | A Mark Smith                                        | smith@gmail.com         |               |              |          |
|                            |                 | E Mark1 Gates                                       | mark.gates@acmecorp.co. |               |              |          |
|                            |                 | E Mark4 Gates                                       | mark.gates@acmecorp.co. | .n            |              |          |
|                            |                 | Mia Kose                                            | mia@gmail.com           |               |              |          |
|                            |                 | Ma Kose                                             | mia@gmail.com           |               |              |          |
|                            |                 | <ul> <li>Markose</li> <li>Michael George</li> </ul> | mislagmail.com          |               |              |          |
|                            |                 | A Michael George                                    | michael@acmecorp.co.in  |               |              |          |
|                            |                 | 8 Michael George                                    | michael@acmecorp.co.in  |               |              |          |
|                            |                 | 8 Michael George                                    | michael@acmecorp.co.in  |               |              |          |
|                            |                 | 8 Michaeli George                                   | michael@acmecorp.co.in  |               |              |          |
|                            |                 | 8 Mike Federer                                      | mike@acmecorp.co.uk     |               |              |          |
|                            |                 | 8 Mike Federer                                      | mike@acmecorp.co.uk     |               |              |          |
|                            |                 | 8 Mike Federer                                      | mike@acmecorp.co.uk     |               |              |          |
|                            |                 | 8 Mike Federer                                      | mike@acmecorp.co.uk     |               |              |          |
| Total contacts in personal | (contacts_mcs   | :65                                                 |                         |               |              |          |

3. Save the file with required file type

| 🐺 Export Address Book                                                                                           |              |                             | × |
|----------------------------------------------------------------------------------------------------|--------------|-----------------------------|---|
| 🔾 🖓 🖓 🚺 🕹 minali 🕨                                                                                              | Downloads    | ✓ 4y Search Downloads       | م |
| Organize 👻 New folde                                                                                            | r            |                             | 0 |
| 🔆 Favorites                                                                                                    | ^ Name       | Date                        | Т |
| Desktop<br>Downloads<br>Creent Places                                                                           | E            | No items match your search. |   |
| <ul> <li>⇒ Libraries</li> <li>in Documents</li> <li>in Music</li> <li>in Pictures</li> <li>in Videos</li> </ul> |              |                             |   |
| Computer                                                                                                    | * *          | m                           | • |
| File name:                                                                                                    |              |                             | • |
| Save as type: LDIF                                                                                              | as Separated |                             | - |
| Hide Folders                                                                                                    | limited      |                             |   |

4. Give name to the file and save it at required location on your machine.

| Export Address Book                                   |                           |                   | ×  |
|-------------------------------------------------------|---------------------------|-------------------|----|
| O Solution → D                                        | ownloads 👻 🐓              | Search Downloads  | Q  |
| Organize 👻 New folder                                 |                           | 855 💌             | 0  |
| ☆ Favorites                                           | ^ Name                    | Date              | Ţ  |
| Nesktop                                               | personal_contacts_tb      | 1/5/2016 5:26 PM  | 0  |
| 🐌 Downloads                                           | group_members             | 9/22/2015 6:01 PM | 0  |
| Recent Places                                         | personal_contacts_mcs     | 9/21/2015 5:40 PM | 0  |
| ConeDrive                                             |                           |                   |    |
| Libraries<br>Documents<br>Music<br>Pictures<br>Videos |                           |                   |    |
| Computer                                              | • • I III                 |                   | •  |
| File name: Exported                                   | Contacts from Thunderbird |                   | •  |
| Save as type: Comma                                   | Separated                 |                   | •  |
| Hide Folders                                          |                           | Save              | ł. |

5. Thunderbird exports all the contacts and saves in the selected format file.

| Ele<br>M | Edit ⊻iew  | Insert Form             | at Icols Data Win | ndow Help  | n <b>m•≜∣•••</b> ⇔∣≍‡i        | 11 I 💣 📖 I 💽       | <u>م</u><br>۱۹۵۵ مار |
|----------|------------|-------------------------|-------------------|------------|-------------------------------|--------------------|----------------------|
| 0        | Liberation | Sans 💌                  | 10 - a.a.         |            |                               | 6 5- I⊞ • <b>≣</b> | • <b>a</b> • [FT]    |
| 1-4      | MI         | - # 5                   | Eint Name         |            |                               |                    |                      |
|          | A          |                         |                   | 0          | 1                             |                    |                      |
|          | Eirst Name | act Name                | Display Name      | Nickname   | Primary Email                 | Secondary Email    | Screen Name          |
| 2        | Bill       | Smith                   | Bill Smith        | THEFTHETHE | hill@vaboo.com                | Secondary critar   | Screenreame          |
| 3        | Calender1  | Gringt                  | Calender1         |            | calender1@mithiskyconnect.com |                    |                      |
| 4        | Curentoria |                         | N:                |            | catchall@acmecorp.co.in       |                    |                      |
| 5        | Deepa      | Sharma                  | Deepa Sharma      |            | deepa@acmecorp.co.in          |                    |                      |
| 6        | Deepa      | Joshi                   | Deepa Joshi       |            | deepa@hotmail.com             |                    |                      |
| 7        | Deepa      | Joshi                   | Deepa Joshi       |            | deepa@hotmail.com             |                    |                      |
| 8        | Deepa      | Sharma                  | Deepa Sharma      |            | deepa@acmecorp.co.in          |                    |                      |
| 9        | George     | Cosby                   | George Cosby      |            | george@acmecorp.co.in         |                    |                      |
| 0        | Harry      | Joe                     | Harry Joe         |            | harry@yahoo.co.uk             |                    |                      |
| 1        | Jane       | Mary                    | Jane Mary         |            | iane@gmail.com                |                    |                      |
| 2        |            |                         | N:                |            | iohn.smith@mithi.com          |                    |                      |
| 13       | John       | Smith                   | John Smith        |            | john.smith@acmecorp.co.in     |                    |                      |
| 4        |            |                         | N:                |            | komal@mithi.com               |                    |                      |
| 5        | Mark       | Gates                   | Mark Gates        |            | mark gates@acmecorp co.in     |                    |                      |
| 6        | Mark       | Papas                   | Mark Papas        |            | mark@acmecorp.co.in           |                    |                      |
| 7        | Mark       | Papas                   | Mark Papas        |            | mark@acmecorp.co.in           |                    |                      |
| 8        | Mark       | Smith                   | Mark Smith        |            | smith@gmail.com               |                    |                      |
| 9        | Mark       | Smith                   | Mark Smith        |            | smith@gmail.com               |                    |                      |
| 0        |            |                         | N:                |            | mark@mithi.com                |                    |                      |
| 1        | Mark4      | Gates                   | Mark4 Gates       |            | mark gates@acmecorp.co.in     |                    |                      |
| 2        | Mark1      | Gates                   | Mark1 Gates       |            | mark gates@acmecorp.co.in     |                    |                      |
| 3        | Mark       | Gates                   | Mark Gates        |            | mark gates@acmecorp.co.in     |                    |                      |
| 4        | Mark       | Gates                   | Mark Gates        |            | mark gates@acmecorp.co.in     |                    |                      |
| 25       | Mia        | Rose                    | Mia Rose          |            | mia@gmail.com                 |                    |                      |
| 6        | Mia        | Rose                    | Mia Rose          |            | mia@gmail.com                 |                    |                      |
| 7        | Mia        | Rose                    | Mia Rose          |            | mia@gmail.com                 |                    |                      |
| 8        | Michael    | George                  | Michael George    |            | michael@acmecorp.co.in        |                    |                      |
| 9        | Michael    | George                  | Michael George    |            | michael@acmecorp.co.in        |                    |                      |
| 0        | Michael4   | George                  | Michael4 George   |            | michael@acmecorp.co.in        |                    |                      |
| 1        | Michael    | George                  | Michael George    |            | michael@acmecorp.co.in        |                    |                      |
| -        | Michael    | George<br>orted Contact | Michael Germe     |            | michael@acmacom co in         |                    | +                    |
| ~        | End        |                         |                   | S S Fig    | d All 🔲 Match Case 🛛 🛜        |                    | N                    |